# A/ Objectifs :

Être capable de mettre en œuvre l'ensemble des éléments de la régie lumière en mode autonome et en mode DMX avec une régie de commande logicielle

#### **B/ Les ressources**

<u>Documentation</u>: PAR36 ; TWIST25 ; GHOST XS SPOT ; STAR-WAY Tutelo <u>Présentation</u> : éclairage de scène ; Standard DMX512 Tutoriel : <u>https://www.youtube.com/watch?v=wiedFp-vOWo</u>

<u>Matériel</u> : Cables DMX (2 longs, 2 courts) ; 1 bouchon ; PAR36 ; TWIST25 ; **GHOST XS SPOT ; STAR-WAY Tutelo** Interface USB/DMX512 ; PC+logiciel « Free styler »

# C/ Mise en service en mode autonome

# 1. Système PAR36

- C1.1. Comment règle-t-on les effets de ce projecteur ?
- C1.2. Quel est l'état du switch 10 en mode autonome?
- C1.2. Mettre le système en service et tester les différents programmes préenregistrés
- C1.4. Régler le système de manière à avoir un changement de couleur graduel . Déterminer la position ds switchs 1 et 2 pour obtenir la vitesse la plus lente  $\rightarrow$  *Appeler le professeur*

# 2. Système TUTELO

#### N'étudier cette partie qui si elle n'a pas été déjà vue

- C2.1. Après avoir lu la documentation constructeur, répondre aux questions suivantes :
- a. Combien y-a-t-il de voies de sortie ?
- b. Quel est le rôle de l'indicateur à LED des voies ?
- C2.2. Mettre en service le système
- C2.3. Tester les 6 premières possibilités du fonctionnement en mode chenillard. Décrire le mode P3
- C2.4. Comment règle-t-on la vitesse de défilement ? Vérifier
- C2.5. Comment règle-t-on l'intensité des canaux ? Vérifier
- C2.6. Brancher 2 projecteurs et une lampe .
- C2.7. Régler le système : P2- speed : 50 –intensité : 75.

 $\rightarrow$  *Appeler le professeur* 

E/ Mise en service en mode DMX avec la régie de contrôle logicielle

#### 1. Etude générale

Après avoir lu les documentations « éclairage de scène » et « Standard DMX512 », répondre aux questions suivantes :

E1.1. Quel est l'intérêt d'un bus DMX ? d un bus MIDI ?

E1.2. Que signifie le sigle DMX512 ?

E1.2. On a représenté un câblage utilisant le bus DMX :

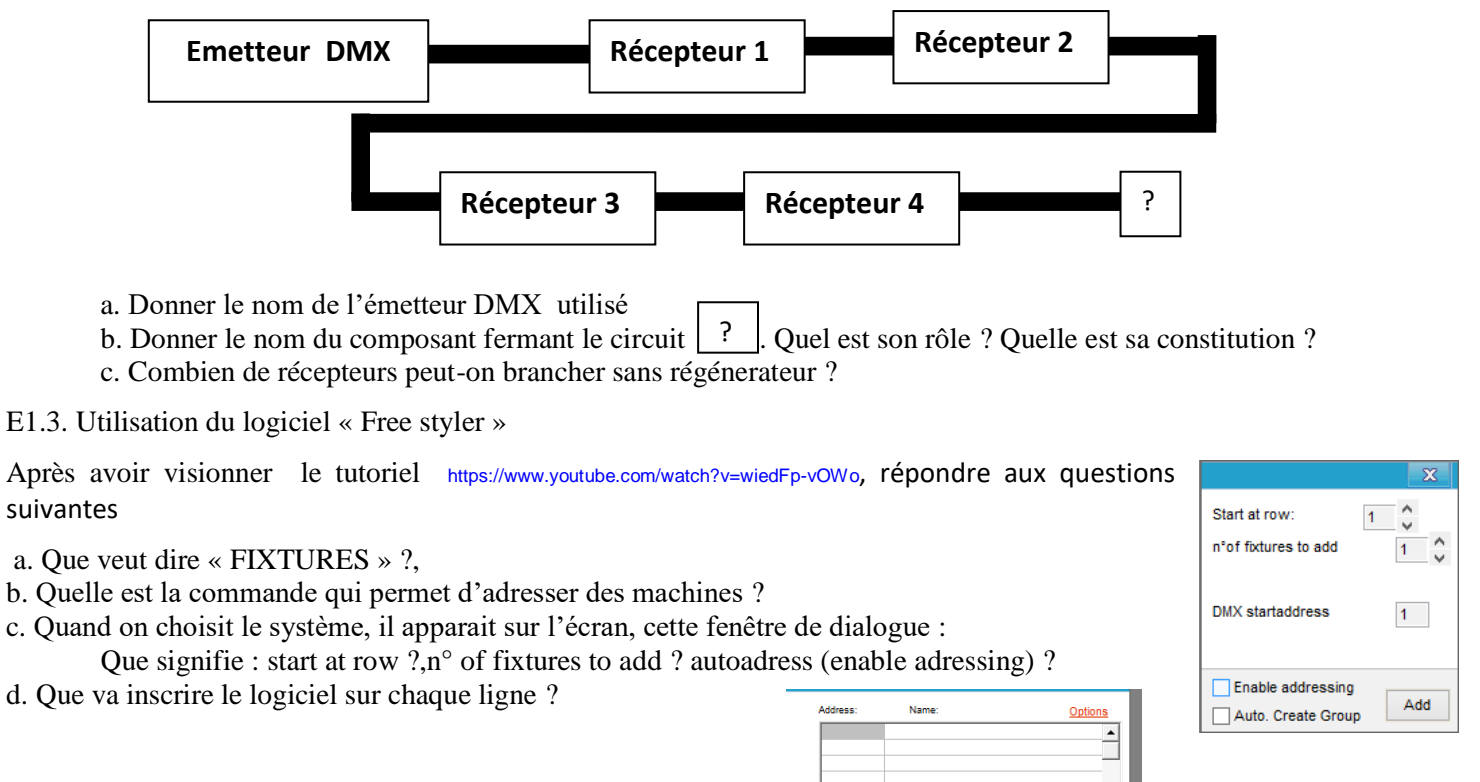

e. Comment peut-on faire apparaitre les canaux d'un système ?

f. Comment désélectionne-t-on un système sur le dessin de l'installation ?

f. Comment peut-on ouvrir toutes les fenêtres des canaux ?

# 2. Mise en service du projecteur : PAR36

E2.1. Lire la documentation constructeur :

- a. De combien de canaux disposent le système ?
- b. Quel est l'état du switch 10 en mode DMX ?
- c. Configuration de l'adresse :

\* Remplir le tableau suivant :

| Adresse en decimal | Position des SWITCH |   |   |   |   |   |   |   |   | Adresse en binaire |
|--------------------|---------------------|---|---|---|---|---|---|---|---|--------------------|
|                    | 1                   | 2 | 3 | 4 | 5 | 6 | 7 | 8 | 9 | runesse en omane   |
| 1                  |                     |   |   |   |   |   |   |   |   |                    |
| 2                  |                     |   |   |   |   |   |   |   |   |                    |
| 3                  |                     |   |   |   |   |   |   |   |   |                    |
| 4                  |                     |   |   |   |   |   |   |   |   |                    |

\* Comparer l'adresse en binaire et la position des « switch ». En déduire le principe d'obtention de l'adresse

\* Donner la configuration des switchs pour configurer ce système à l'adresse 4, à l'adresse 13?

c. Quel canal permet de régler la couleur verte ?

E2.2. Réaliser le câblage du projecteur PAR36 et de la console virtuelle :

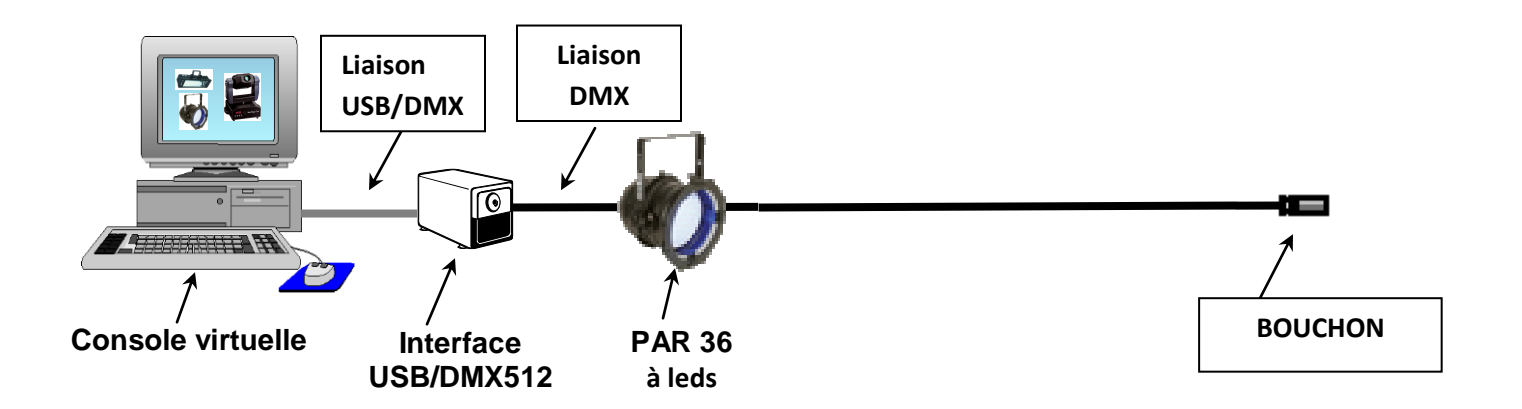

On dispose de deux interfaces USB/DMX

• Oksidizer USB2DMX (Seules les boîtiers 1 et 3 fonctionnent . 2 et 4 ne fonctionnement pas dixit Joëlle le 10/01/2015)

# Remarque : Le boîtier 1 était dévissé je les revissé le 5/02/2015 à vérifier

- Entecopen DMX (petit boîtier noir acheter dans le commerce : 1 seul disponible)
- E2.3. Ouvrir le logiciel « Free styler »
- E2.4. Il faut tout d'abord configurer l'interface USB/DMX : Setup/Freestyler setup/ Oksidizer USB2DMX
- E2.5. Configurer l'adresse du projecteur : 1
- E2.6. Rajouter le système PAR36 : Il se nomme : HQPOWER/COLORPICKER
- E2.7. Renseigner la fenêtre de dialogue
- E2.8. Le logiciel indique les adresses affectées. Sont-elles correctes ?
- E2.9. Quelles sont les noms donnés aux canaux .
- E2.10. Faire varier la valeur de chaque canaux et observer les effets produits. Faire un tableau récapitulatif
- E2.11. Régler le système pour une adresse du projecteur : 4. Vérifier le bon fonctionnement -> Appeler le professeur
- E2.12. Pour la suite, reconfigurer le système à l'adresse 1

#### 3. Mise en service de la LYRE: TWIST 25

E3.1. Lire la documentation constructeur :

a. De combien de canaux disposent le système ?

b. On choisit l'adresse 5. Justifier. Quelle est l'adresse finale occupée par le système ?

E3.2. Rajouter le système au montage précédent

E3.3. En suivant le protocole précédent, configurer l'installation (système : IMG STAGELINE/SCAN 25 : pourquoi, on choisit ce scan au dépend du scan...?)

E3.4. Tester les différentes fonctions

#### 4. Modification

On rajoute au jeu d'éclairage précédent le système TUTELO et le scanner GHOST XS 15

E4.1. Configurer correctement l'installation

E4.2. Régler le système TUTELO pour avoir les sorties commandées 2 par 2 avec 2 projecteurs réglés pleine puissance et les deux autres éteints

E4.3. Régler le système GHOST pour projeter au plafond, couleur orange et le gobo 2

# 5. Synthèse

\_

- E5.1. Une fois les réglages terminés, appeler le professeur
- E5.2. Préparer une démonstration pour un client qui vient d'acheter ce système, appeler le professeur